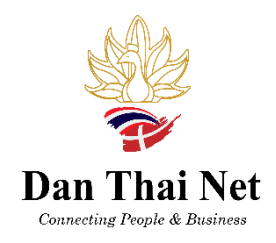

## - How to sign up for Membership -

| Home   Danish Thai Business No: × +                                        |                                                                                                    | v - 0 X                                                |                                         |
|----------------------------------------------------------------------------|----------------------------------------------------------------------------------------------------|--------------------------------------------------------|-----------------------------------------|
| ← → C △ ● https://www.danthainet.com                                       |                                                                                                    | 년 ☆ 🖬 🚯 :                                              | Go to <u>www.danthainet.com</u>         |
| Bone About Membership Dur Consultants                                      | Connecting People & Business<br>Dent Charles & Business<br>Services News & Events Contact Meerbers | To sign in for<br>Membership<br>Use "log in"<br>Search | Choose "Log in" in the top of the right |
| O Strick for at sage                                                       |                                                                                                    |                                                        | Chasse how you would like to            |
| $\leftrightarrow$ $\rightarrow$ C $\triangle$ ( https://www.danthainet.com |                                                                                                    | 🖻 🗙 🔲 🌘 🗄                                              |                                         |
|                                                                            |                                                                                                    | ×                                                      | sign in.                                |
|                                                                            | Sign Up                                                                                            |                                                        |                                         |
|                                                                            | Already a member? Log In                                                                           |                                                        |                                         |
|                                                                            | Sign up with Facebook Sign up with Facebook or Sign up with email                                  |                                                        |                                         |
|                                                                            | Sign up to this site with a public profile. Read More Read mo                                      | 209                                                    |                                         |
| JP Skriv her for at sage                                                   |                                                                                                    | ▲ 16/C ^ 01 ■ d <sup>6</sup> DAN 05-00 3013            |                                         |
| Home   Danish Thai Business Net X G translate - Google Search              | ×   +                                                                                              | ✓ - 0 ×                                                | Use your e-mail + enter your            |
| C 7 C C ■ Ings//www.uainbaineccum                                          | Ciana I In                                                                                         | ×                                                      | personal password                       |
|                                                                            | Sign Up                                                                                            |                                                        |                                         |
|                                                                            | Already a member? Log In                                                                           |                                                        |                                         |
|                                                                            | Email                                                                                              |                                                        |                                         |
|                                                                            | Password                                                                                           |                                                        |                                         |
|                                                                            | I'm not a robot                                                                                    |                                                        |                                         |
|                                                                            | Sign Up                                                                                            |                                                        |                                         |
|                                                                            | or sign up with                                                                                    |                                                        |                                         |
| 🖻 🔎 Skriv her for at søge                                                  |                                                                                                    | ▲ 16°C へ 00 =0 a <sup>#</sup> DAN 2015 -               |                                         |

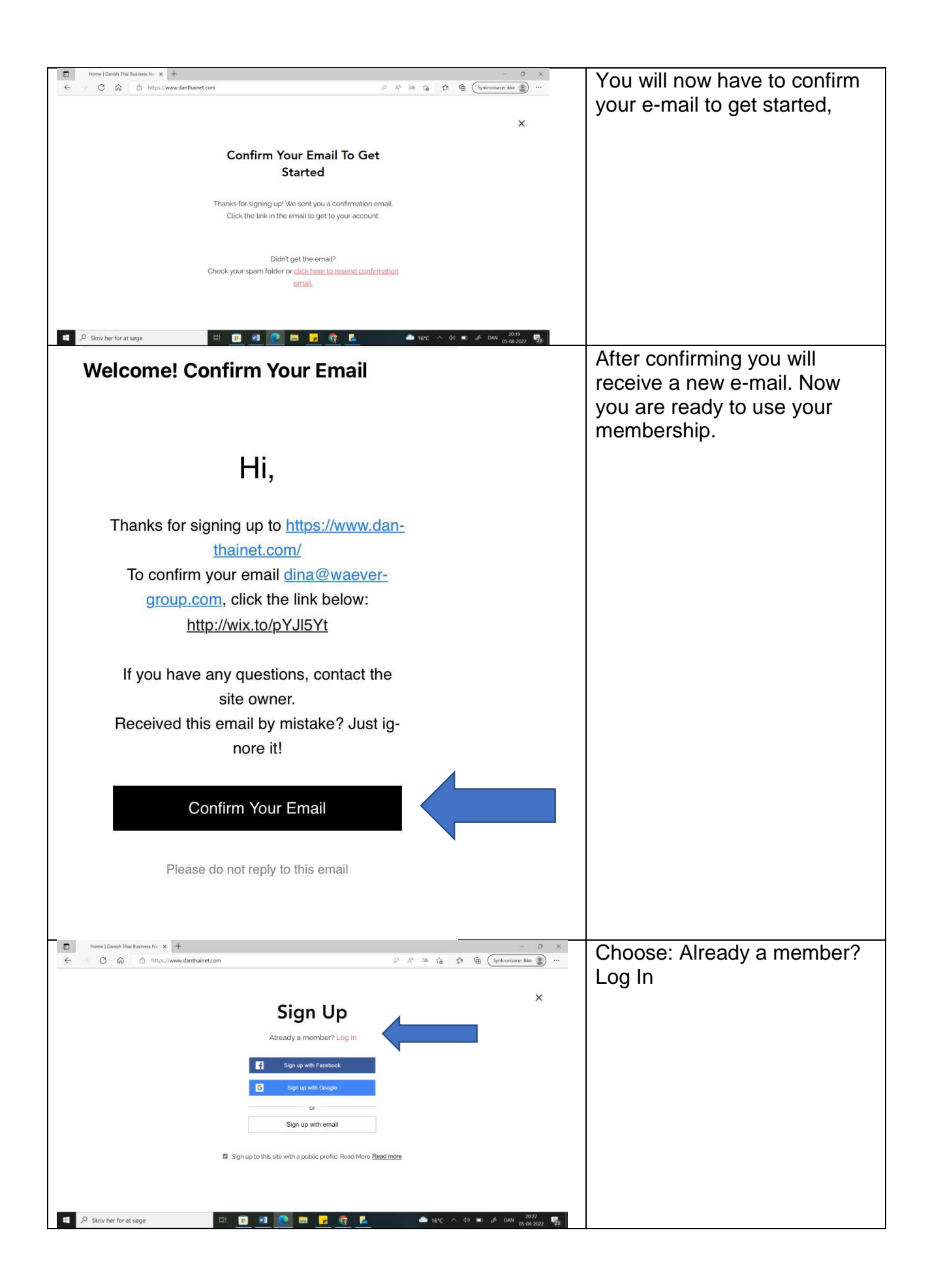

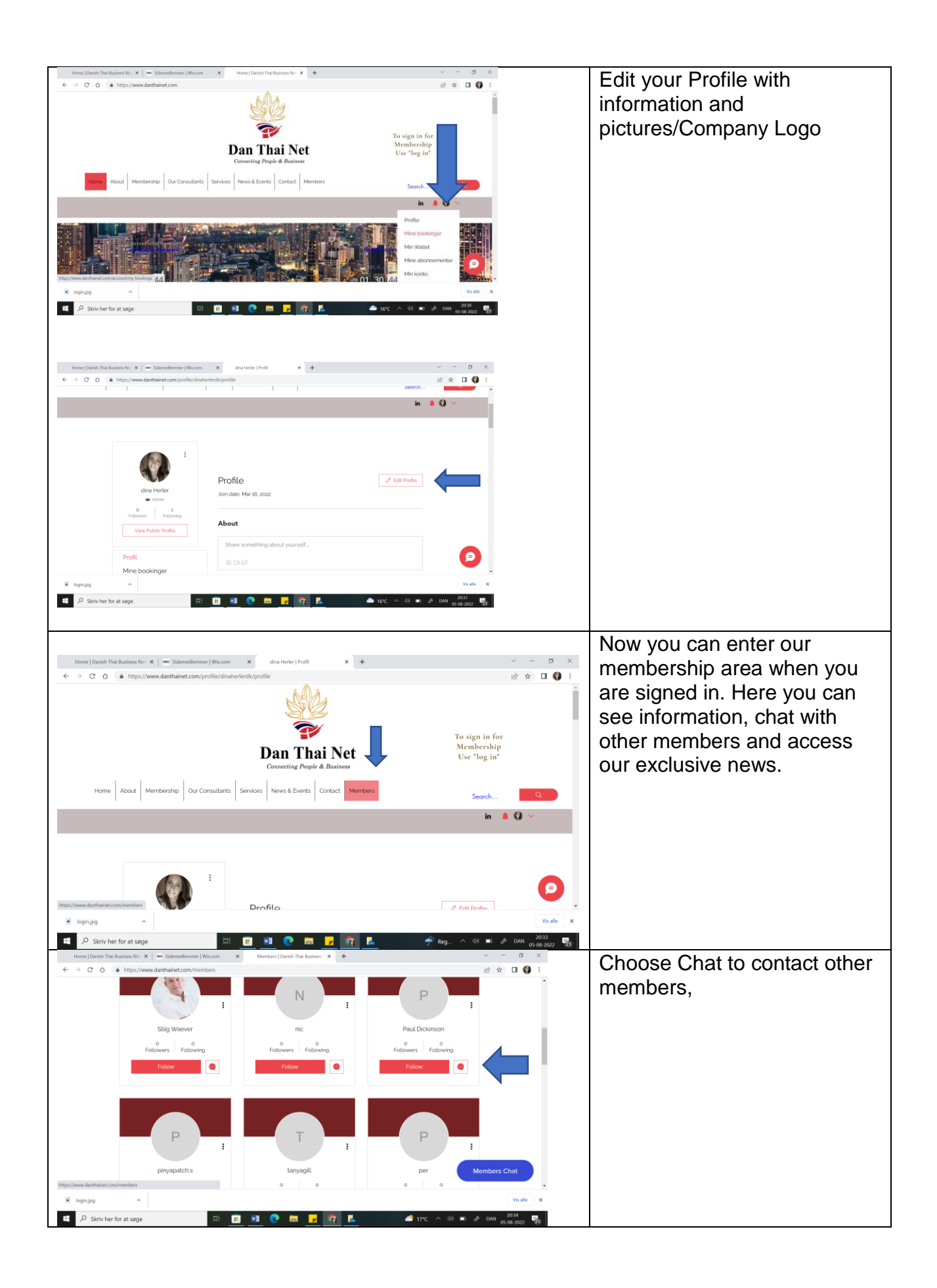